## NVS4

Ha folyamatos (24/7) videofelvételre van szüksége, vagy több IP kamerát kell kezelnie, akkor az NVS4 a legjobb választás. Ezzel az NVR-rel legfeljebb 4 kamerát használhat (nincsenek mellékelve), amelyekkel saját videomegfigyelő rendszert építhet ki. Az NVS4 szolgáltatja a PoE (Power over Ethernet) funkciót, azaz, az NVR minden kamerához egyetlen kábellel csatlakozik, amelyen a videojelet és a kamerák tápfeszültségét is továbbítja. Egyszerű kábelezés - a "csináld magad" szerelmesei számára a kábelezés ennél egyszerűbb nem is lehet.

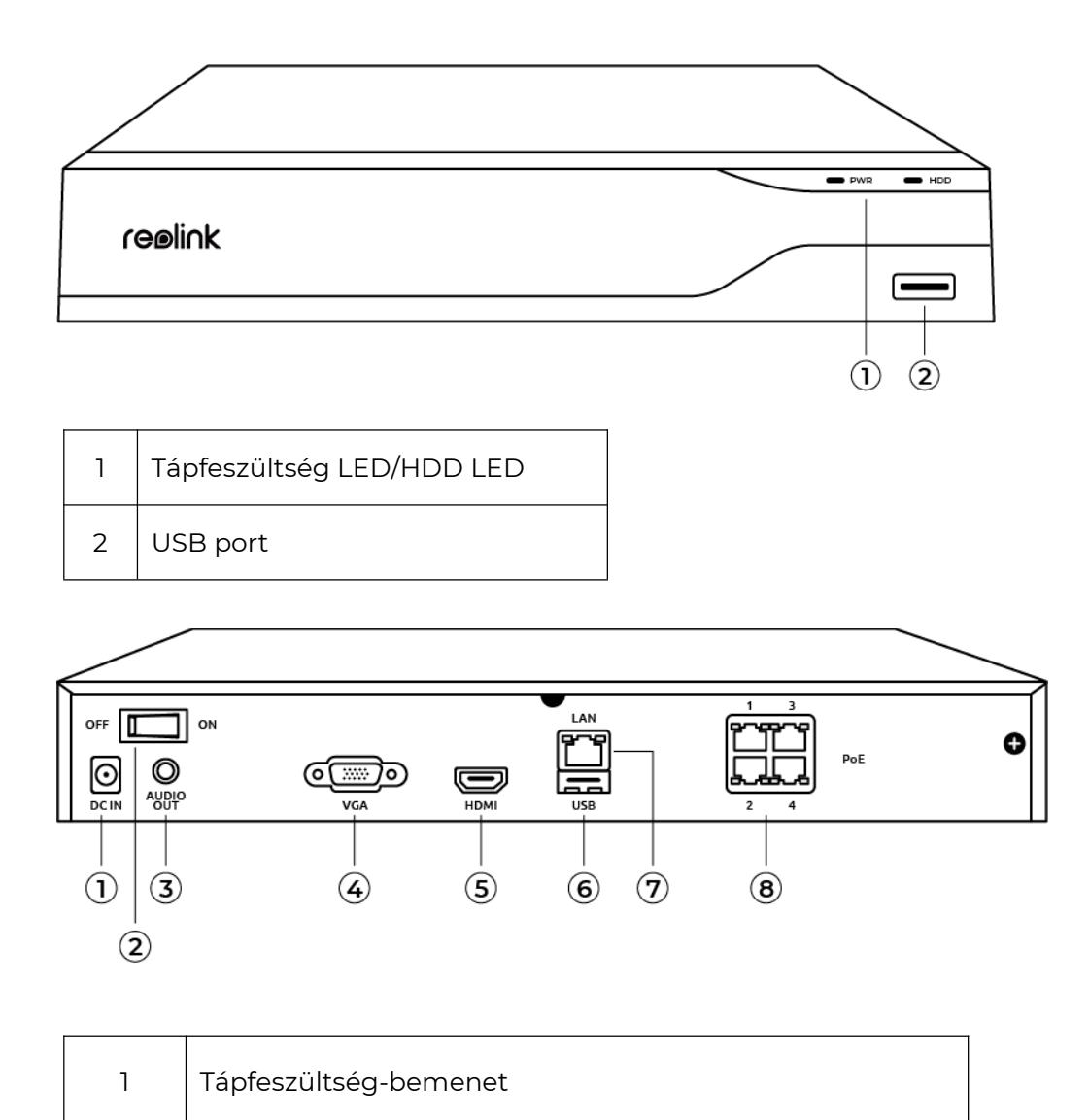

## 1. Műszaki adatok

| 2 | Be/Ki kapcsoló |
|---|----------------|
| 3 | Hangkimenet    |
| 4 | VGA port       |
| 5 | HDMI port      |
| 6 | USB port       |
| 7 | LAN port       |
| 8 | RJ45           |

# 2. Összeállítás és telepítés

### A rendszer összeállítása

### A doboz tartalma

**Megjegyzés:** A csomag tartalma a verziótól és a platformtól függően változhat; kérjük, a következőket csak tájékoztató jelleggel kezelje. A csomag tartalma a termék értékesítési oldalán található legújabb információktól is függ. NVS4

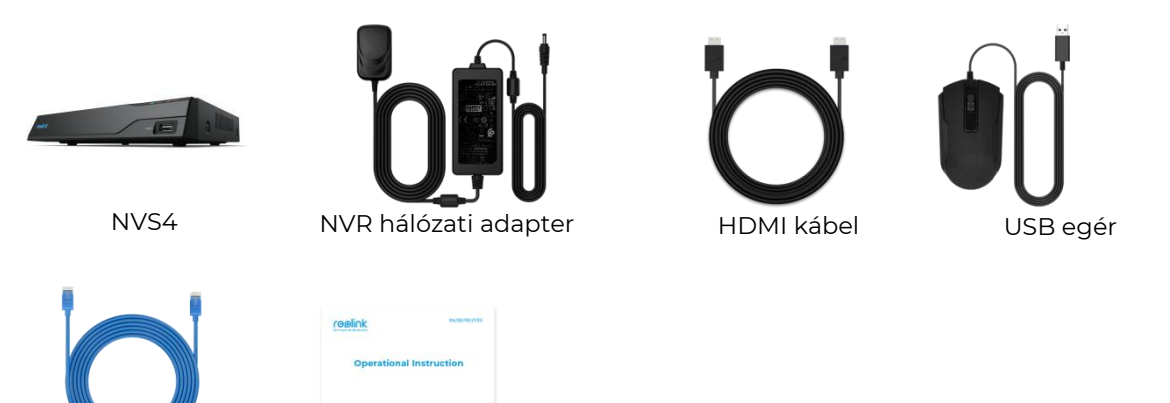

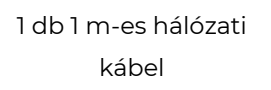

1 db gyors üzembe helvezési útmutató

#### Csatlakoztatási rajz

A rendszer inicializálása előtt csatlakoztassa a kamerákat az NVR-re és kapcsolja be az NVR-t. 1. Ethernet kábellel csatlakoztassa az NVR LAN portját a routerre, az egeret pedig csatlakoztassa az NVR USB portjára.

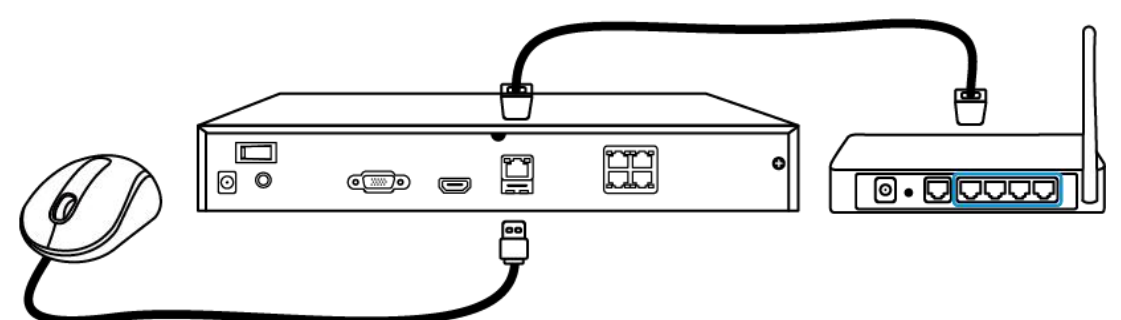

2. HDMI vagy VGA kábellel csatlakoztassa az NVR-t a monitorra.

Megjegyzés: A csomag nem tartalmaz VGA kábelt.

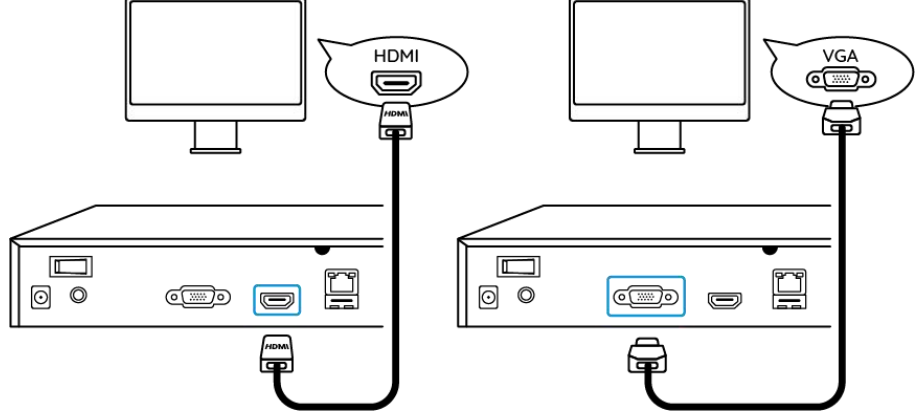

3. A PoE kamerákat csatlakoztassa az NVR PoE portjaira.

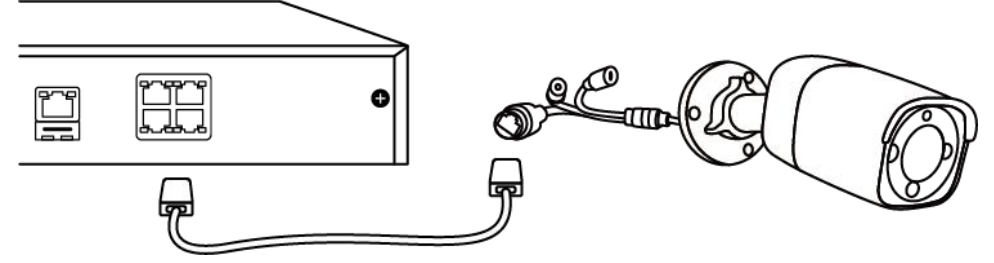

4. A hálózati adaptert csatlakoztassa az NVR-re és kapcsolja be az NVR-t. Hálózat (LAN)

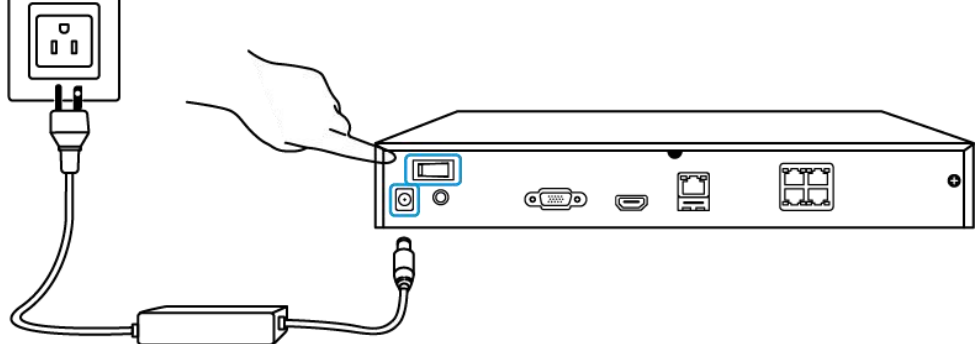

Az NVR rendszer beállítása a monitor használatával

Az NVR konfigurálásának folyamatában egy beállítási varázsló segíti Önt. Állítsa be az NVR jelszavát (a kezdeti hozzáféréshez) és kövesse a varázsló utasításait. **1. lépés** Az NVR rendszer bekapcsolása után a következő bejelentkező képernyő jelenik meg. A rendszer indulása pár másodpercig tarthat.

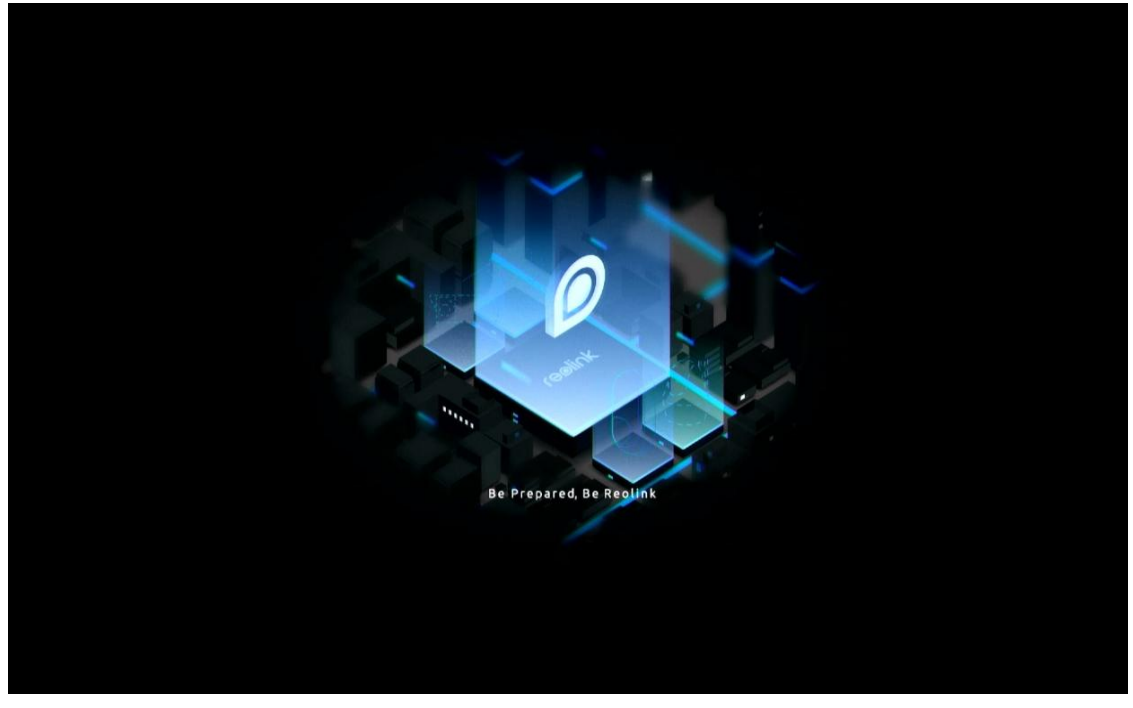

**2. lépés** Általános beállítások. Állítsa be a nyelvet, a képernyőfelbontást, a dátumés időformátumot. Ezután kattintson a **Next** gombra.

|             |     |                | reølir | hk |     |   |      |
|-------------|-----|----------------|--------|----|-----|---|------|
| <b>\$</b> — |     |                |        |    | 0 - | — |      |
| General     |     |                |        |    |     |   |      |
|             |     |                |        |    |     |   |      |
|             | Lai | nguage         |        |    |     |   |      |
|             | Scr | een Resolution |        |    |     |   |      |
|             | Dat | te Format      |        |    |     |   |      |
|             | Tin | ne Format      |        |    |     |   |      |
|             |     |                |        |    |     |   |      |
|             |     |                |        |    |     |   | Next |

**3. lépés** DST beállítások. Állítsa be a rendszeridőt és az időzónát, engedélyezze vagy tiltsa le a DST opciót. Ezután kattintson a **Next** gombra.

|            |             | ſ          | reolin | k        |             |          |      |
|------------|-------------|------------|--------|----------|-------------|----------|------|
| <b>a</b> — | 0           | <b>.</b> – | -      |          | 0 -         |          |      |
|            | DST         |            |        |          |             |          |      |
|            | System Time |            |        | 10-11-20 | 22 20:05:29 | 8        |      |
|            | Time Zone   |            |        |          |             |          |      |
|            | DST         |            |        |          |             |          |      |
|            |             |            |        |          |             |          |      |
|            |             |            |        |          |             |          |      |
|            |             |            |        |          |             |          |      |
|            |             |            |        |          |             |          |      |
|            |             |            |        |          |             | Previous | Next |

**4. lépés** Hozzon létre belépési jelszót az NVR-hez és engedélyezze vagy tiltsa le a képernyő automatikus zárolását. Ezután kattintson a **Next** gombra.

| reelink   |  |                                  |               |                                                                                                    |             |      |  |  |  |  |
|-----------|--|----------------------------------|---------------|----------------------------------------------------------------------------------------------------|-------------|------|--|--|--|--|
| <b>\$</b> |  | <b>_</b>                         | <b>-</b>      | - 0 —                                                                                                    |             |      |  |  |  |  |
|           |  | Login Pass                       |               |                                                                                                    |             |      |  |  |  |  |
|           |  | Account Name                     |               | adn                                                                                                    | nin         |      |  |  |  |  |
|           |  | Туре                             |               | Super Account of the second second se | int<br>ers. |      |  |  |  |  |
|           |  | Password                         |               |                                                                                                    |             |      |  |  |  |  |
|           |  | Confirm Password                 |               |                                                                                                    |             |      |  |  |  |  |
|           |  | Require Password Login When Unio | ocking Screen |                                                                                                    |             |      |  |  |  |  |
|           |  |                                  |               |                                                                                                    |             |      |  |  |  |  |
|           |  |                                  |               |                                                                                                    |             |      |  |  |  |  |
|           |  |                                  |               |                                                                                                    | Previous    | Next |  |  |  |  |
|           |  |                                  |               |                                                                                                    |             | - N  |  |  |  |  |

**5. lépés** Állítsa be a jelszóvisszaállítás biztonsági kérdéseit. Ezután kattintson a **Next** gombra.

| reelink    |                  |                            |                          |                      |          |      |  |  |  |
|------------|------------------|----------------------------|--------------------------|----------------------|----------|------|--|--|--|
| <b>ģ</b> — |                  |                            |                          | - 0 -                |          |      |  |  |  |
|            |                  |                            | Password Security        |                      |          |      |  |  |  |
|            | Set<br>you<br>Qu | up password security ours. | uestions to retrieve pas | sword when you forgo | ot       |      |  |  |  |
|            | An               | swer                       |                          |                      |          |      |  |  |  |
|            |                  |                            |                          |                      |          |      |  |  |  |
|            |                  |                            |                          |                      |          |      |  |  |  |
| Exit       |                  |                            |                          |                      | Previous | Next |  |  |  |

**6. lépés** Adja meg az eszköz nevét és szükség esetén formázza a HDD-t. Ezután kattintson a **Next** gombra.

| reelink |             |                                   |               |          |                  |  |  |  |  |
|---------|-------------|-----------------------------------|---------------|----------|------------------|--|--|--|--|
| General | - 🚑         | 3 Password Security               | 4.Device Info |          | 6 Email Settings |  |  |  |  |
|         | Device Name |                                   |               |          |                  |  |  |  |  |
|         | Storage     | Free Space 36GB / Capacity:1848GB | Format        |          |                  |  |  |  |  |
|         |             |                                   |               |          | *                |  |  |  |  |
| Exit    |             |                                   |               | Previous | Next             |  |  |  |  |

7. lépés Az NVR-t csatlakoztassa a hálózatra. Ezután kattintson a Next gombra.

| reølink    |       |           |       |       |          |          |  |  |  |
|------------|-------|-----------|-------|-------|----------|----------|--|--|--|
| <b>q</b> – | - @ - | -         | — 🔒 — | - 🔒 - |          | <b>)</b> |  |  |  |
|            |       |           |       |       | Network  |          |  |  |  |
|            | Netwo | rk access |       |       |          |          |  |  |  |
|            | DNS   |           |       |       |          |          |  |  |  |
|            |       |           |       |       |          |          |  |  |  |
|            |       |           |       |       |          |          |  |  |  |
|            |       |           |       |       |          |          |  |  |  |
|            |       |           |       |       |          |          |  |  |  |
|            |       |           |       |       |          |          |  |  |  |
| Exit       |       |           |       |       | Previous | Next     |  |  |  |
|            |       |           |       |       |          | <b>N</b> |  |  |  |

8. lépés Igényei szerint állítsa be az NVR e-mail értesítéseit. Ezután kattintson a Next gombra.

| <b>q</b> —                               | <b>Q</b> —                     | -                 |          | ₽ —           | <b>Q</b> – |          | $\rangle$    |
|------------------------------------------|--------------------------------|-------------------|----------|---------------|------------|----------|--------------|
|                                          |                                |                   |          | vord Security |            |          | Email Settin |
| Server Type                              | Gmail                          |                   |          | Password      |            |          |              |
| SSL or TLS                               |                                |                   |          | Recipient     |            |          |              |
| Port                                     |                                |                   |          |               |            |          |              |
| To protect your pr<br>account as the set | ivacy and information<br>nder. | n, please add you | r persor | al email      |            |          |              |
| Nickname                                 |                                |                   |          | Content       |            |          |              |
|                                          |                                |                   |          | Interval      |            |          |              |
|                                          |                                |                   |          |               |            |          |              |
| Exit                                     |                                |                   |          |               |            | Previous | Next         |

9. lépés A beállítás befejeződött! Ezután használatba veheti az NVR-t.

Az NVR rendszer elérése a Reolink App alkalmazásból

Az egyszerű okostelefonos elérés érdekében az NVR-t hozzáadhatja a Reolink App alkalmazáshoz.

1. lépés A jobb felső sarokban koppintson a 😌 ikonra.

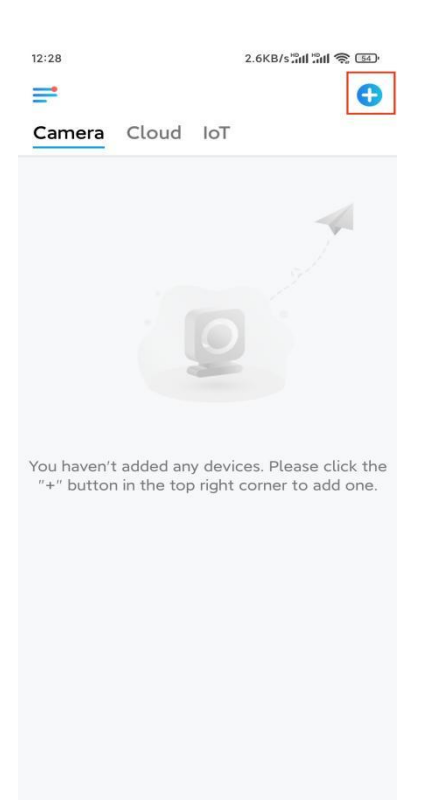

2. lépés Olvassa be az NVR-en található QR kódot, vagy koppintson az Input
UID/IP lehetőségre és írja be az NVR UID azonosítóját (16-jegyű szám a QR kód alatt). Ezután koppintson a Next lehetőségre.

| 14:4 | 33.7KB/s ⁄ 🏦 🏦 🍣 💷              |        | 12:14 41.3                                        | 41.2KB/s 🖗 📶 📶 🧙 🚥 |  |  |
|------|---------------------------------|--------|---------------------------------------------------|--------------------|--|--|
|      | Add Device                      | Album  | <                                                 |                    |  |  |
|      | Scan the QR code on the device. |        | UID                                               | IP                 |  |  |
|      |                                 |        | Product IP can be used to add device information. | device or access   |  |  |
|      |                                 |        | Next                                              |                    |  |  |
|      | Or add devices in the followin  | g ways |                                                   |                    |  |  |
|      | Input UID/IP                    |        |                                                   |                    |  |  |
|      | LAN                             |        |                                                   |                    |  |  |
|      |                                 |        |                                                   |                    |  |  |

**3. lépés** Írja be az NVR felhasználónevét és belépési jelszavát. Az alapértelmezett felhasználónév az **admin**. A jelszó pedig a beállítás során létrehozott jelszó.

| 9:3   | 2 AM       | 64    | ) 🖉 all all 🥱 🎯 |
|-------|------------|-------|-----------------|
| <     |            |       |                 |
|       |            |       |                 |
|       |            |       |                 |
|       |            |       |                 |
| Ac    | cess D     | evice | Э               |
| admin |            |       |                 |
| Enter | password   |       |                 |
| Forgo | t Password |       |                 |
|       | Ac         | ccess |                 |
|       |            |       |                 |
|       |            |       |                 |
|       |            |       |                 |
|       |            |       |                 |
|       |            |       |                 |
|       | -          | -     | 1               |

≡ □ <

4. lépés Kész! Máris megnézheti a kamerák élőképét.

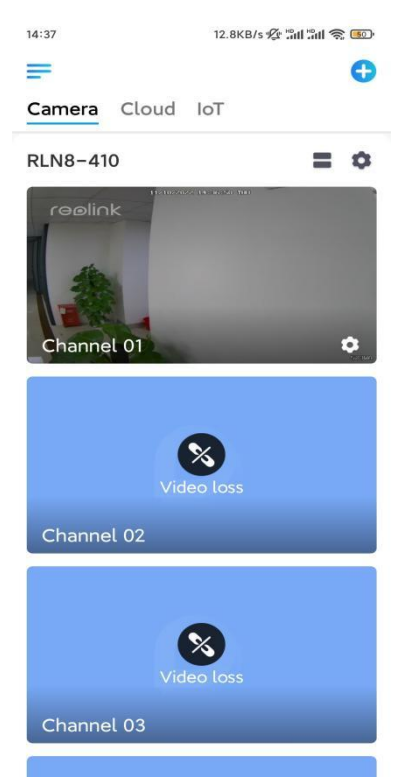